AGENCIA DE INFORMACIÓN Y CONTROL ALIMENTARIOS

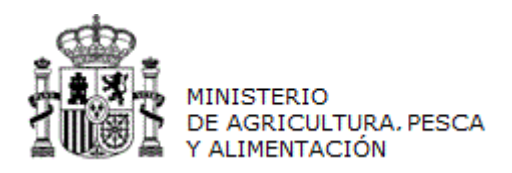

# MANUAL DE USUARIO

# INFOLAC

## DECLARACIÓN MENSUAL DE LECHE DE VACA ADQUIRIDA A PRODUCTORES

(Versión para Compradores)

CÓDIGO: PWE\_MUS\_LAC\_401\_DMPR\_VACA

VERSIÓN: 4.0.1

FECHA: Abril 2021

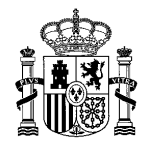

Versión: 4.0.1

MANUAL DE USUARIO DECLARACIÓN MENSUAL DE LECHE DE VACA ADQUIRIDA A PRODUCTORES (Versión para Compradores)

INFOLAC

## ÍNDICE

| 1   | OB.            | JETO                                                       | .3       |
|-----|----------------|------------------------------------------------------------|----------|
| 2   | DES            | SCRIPCIÓN                                                  | .3       |
| 3   | DEC            | CLARACIÓN MENSUAL DE LECHE DE VACA ADQUIRIDA A PRODUCTORES | 3        |
| 3.′ | 1 I            | Lista de declaraciones                                     | 4        |
|     | 3.1.1<br>3 1 2 | Alta de una Declaración Mensual                            | 5        |
| :   | 3.1.2<br>3.1.3 | Comunicación del cierre de una Declaración Mensual         | 6        |
| 3.2 | 2 1            | Detalle de la declaración                                  | 8        |
| :   | 3.2.1          | Alta de productores                                        | 9        |
|     | 3.2.2          | 2 Tabla selección de productores 1                         | 10       |
| 3.: | 3 I            | Pantalla de entregas1                                      | 1        |
|     | 3.3.1          | Datos declaración y del productor                          | 14       |
| :   | 3.3.2<br>3.3.3 | 7 Alta de entregas                                         | 10<br>17 |
| 3.4 | 4 I            | Eliminar filas de las tablas1                              | 8        |
| 3.  | 5 ۱            | Visualización de incidencias1                              | 9        |
| 3.0 | 6 I            | Impresión de Anexo2                                        | 20       |
| 3.7 | 7 (            | Carga desde Fichero2                                       | 21       |
| 3.8 | B -            | Tipo y Fórmulas de Filtrado de campos en las tablas2       | 22       |
| 4   | Con            | nsulta de estados de ficheros cargados2                    | 23       |
|     |                | 5                                                          |          |

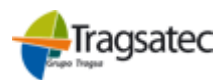

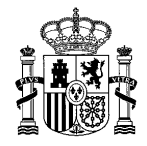

Versión: 4.0.1

Fecha: Abril 2021

INFOLAC

MANUAL DE USUARIO DECLARACIÓN MENSUAL DE LECHE DE VACA ADQUIRIDA A PRODUCTORES

(Versión para Compradores)

### OBJETO

1

Este documento se ha elaborado como guía para el uso de la aplicación por parte de los usuarios (compradores) que realizan la declaración mensual de compras de leche de vaca a productores, aclarando cualquier duda que pueda surgir durante el uso de la misma.

### 2 DESCRIPCIÓN

El usuario puede acceder al módulo de **Declaración Mensual de Leche de Vaca, Adquirida a Producto**res seleccionando en el menú principal de la aplicación la opción **Declaraciones de leche**  $\rightarrow$  **Declaración Leche de Vaca**.

Para conocer el funcionamiento general de la aplicación el usuario puede acceder al documento *Manual general*, disponible en la opción de menú de *Información y utilidades*.

### 3 DECLARACIÓN MENSUAL DE LECHE DE VACA ADQUIRIDA A PRODUCTORES

Seleccionando Declaración leche de Vaca del menú principal aparecen, en un submenú, aquellas opciones a las que el usuario puede acceder. Aparecerán estas dos opciones que se muestran en la imagen (*Listado de Declaraciones*, Cargar Fichero).

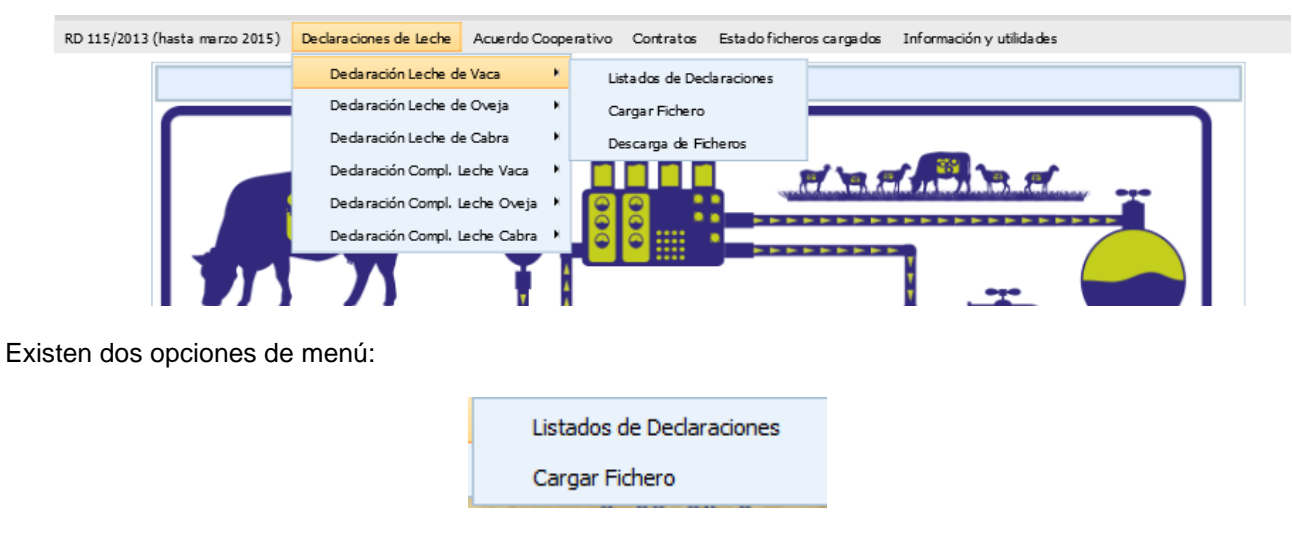

Al pulsar en cada una de ellas aparecerán las pantallas que se describen a continuación.

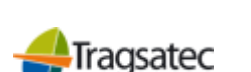

Fecha Impresión: 23/02/2021

Página 3 de 23

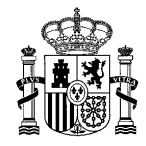

Versión: 4.0.1

Fecha: Abril 2021

#### INFOLAC

MANUAL DE USUARIO DECLARACIÓN MENSUAL DE LECHE DE VACA ADQUIRIDA A PRODUCTORES

(Versión para Compradores)

#### 3.1 Lista de declaraciones

Se podrá acceder en modo *Modificación* cuando la declaración en cuestión se encuentre abierta y el periodo de presentación de declaraciones para ese año también esté abierto. Si no, el modo de acceso será *Consulta*.

En esta opción se puede consultar y/o modificar la declaración mensual ya una vez dada de alta, bien mediante la opción de **Alta** (ver apartado 3.1.1 Alta de una Declaración Mensual), o bien a través de **Cargar Fichero** (ver apartado 3.7 Cargar desde Fichero). En caso de acceder en modo Modificación a la pantalla de detalle de la declaración se podrán dar de alta nuevos productores, eliminar los existentes y/o modificar los datos de los mismos. Si el modo es de Consulta sólo se podrán consultar los productores pero no se permite su modificación.

Cuando se accede a esta opción aparece la siguiente pantalla:

|        | DATOS DEL COMPRADOR                                                |          |            |                  |               |           |                |         |        |
|--------|--------------------------------------------------------------------|----------|------------|------------------|---------------|-----------|----------------|---------|--------|
| CIF/   | CIF/NIF Apellidos y nombre o razón social del comprador declarante |          |            |                  |               |           |                |         |        |
|        |                                                                    |          |            |                  |               |           |                |         |        |
| Alta d | eclaración                                                         |          | <b>Año</b> | 2015             |               | Mec       |                | Abril   | V      |
| Alta u | celaración                                                         |          |            | 2010             |               | inca      |                |         |        |
|        |                                                                    |          |            | LISTADO DE       | DECLARACIONES |           |                |         |        |
| Año    | Mes                                                                | Nº prod  | Litros ado | uiridos          | Import        | e abonado | Anexo/Borrador | Estado  | Cierre |
|        |                                                                    |          |            |                  |               |           | ,              |         |        |
|        | ×                                                                  |          |            |                  |               |           |                |         |        |
| 2015   | Enero                                                              | 1        |            | 50               |               | 10,00     | <b>B</b>       | Cerrada |        |
| 2015   | Febrero                                                            | 1        |            | 10               |               | 10,00     | <b>F</b>       | Cerrada |        |
| 2015   | Marzo                                                              | 3        |            | 51               |               | 30,00     | E              | Abierta | ۲      |
| 2015   | Abril                                                              | 1        | 0          |                  |               | 0,00      | E .            | Abierta | ۲      |
| 2015   | Agosto                                                             | 1        |            | 10               |               | 0,00      |                | Cerrada |        |
| D DI   | Records from 1                                                     | to 5 👂 👂 | Page 1 🔻   | 15 rows per page | •             |           |                |         |        |

Seleccionar/Deseleccionar todo Eliminar filas seleccionadas

En la parte de arriba se muestran el CIF/NIF y el nombre del comprador que tiene asociado el usuario conectado a la aplicación, debajo aparece la opción de **Alta** (ver apartado 3.1.1 Alta de una Declaración Mensual) y justo debajo aparece el listado con las declaraciones mensuales que tiene ese comprador (ver apartado 3.1.2 Tabla selección de Declaración Mensual).

Por último tenemos las opciones de seleccionar/deseleccionar todas las filas de la tabla y eliminar declaraciones (ver apartado 3.4 Eliminar filas de las tablas).

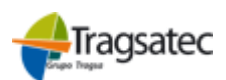

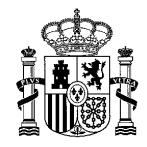

Versión: 4.0.1

Fecha: Abril 2021

INFOLAC

MANUAL DE USUARIO DECLARACIÓN MENSUAL DE LECHE DE VACA ADQUIRIDA A PRODUCTORES

(Versión para Compradores)

#### 3.1.1 Alta de una Declaración Mensual

Esta opción únicamente estará disponible en el caso que el comprador autorizado entre en modo Modificación y permite dar de alta una declaración mensual de este comprador. En el desplegable de la izquierda se puede seleccionar el **Año** para el que se desea dar de alta la declaración, los años que se permiten seleccionar son aquellos comprendidos entre el año mínimo 2015 y el año máximo será en el que te encuentres en la actualidad. En el desplegable de la derecha se puede seleccionar el Mes para el que desea dar de alta la declaración. Los meses que se permiten seleccionar son aquellos que no tienen una declaración ya cerrada con anterioridad. De esta forma se evita que se puedan dar de alta declaraciones mensuales cuyos datos han sido completados y validados previamente.

| Alta declaración | Año  | 2015 🗸 | Mes  | Abril | ~ |
|------------------|------|--------|------|-------|---|
| And declaración  | 7410 | 2010   | 1100 |       |   |

Al pulsar el botón Alta declaración se pueden dar dos casos:

- Que la declaración mensual no exista, por lo que automáticamente se cargarán los datos de los productores grabados en la declaración inmediatamente anterior pero sin los datos de compras rellenos.
- 2. Que la declaración mensual exista para ese mismo mes y año. Se mostrará, en este caso, la siguiente alerta al usuario:

| Confirmación X                                                                                                    |  |  |  |  |  |  |
|----------------------------------------------------------------------------------------------------|--|--|--|--|--|--|
| Ya existe una declaración para este Mes y Año, ¿desea eliminarla y volver a precargar los productores declarados en el mes anterior? |  |  |  |  |  |  |
| Cancelar Aceptar                                                                                                    |  |  |  |  |  |  |

Pulsando en **Aceptar** se borrarán todos los datos ya introducidos en dicha declaración mensual y se realizará la carga de los datos de los productores (sin los datos de compras) grabados en la declaración inmediatamente anterior. Pulsando en **Cancelar** se vuelve a la pantalla anterior.

En el caso que se haya realizado el alta de la declaración correctamente aparecerá la pantalla del detalle de la declaración (ver apartado 3.2 Detalle de la declaración).

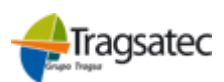

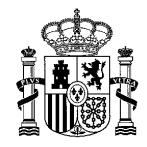

Versión: 4.0.1

Fecha: Abril 2021

### DECLARACIÓN MENSUAL DE LECHE DE VACA ADQUIRIDA A PRODUCTORES (Versión para Compradores)

MANUAL DE USUARIO

INFOLAC

#### 3.1.2 Tabla selección de Declaración Mensual

Esta tabla permite seleccionar la declaración a la que queremos acceder (Haciendo doble clic sobre la fila) o seleccionar las declaraciones que nos interesa eliminar (haciendo un clic sobre la fila). En las distintas columnas de la tabla que contiene el listado de las declaraciones se pueden ver: el **año** en que se ha realizado la declaración; el **mes**; el **número total de productores** que tiene la declaración mensual; el **total de litros adquiridos** a los distintos productores de la declaración; el **importe total abonado** por los litros adquiridos; la opción de **imprimir Anexo**, el **estado** actual en que se encuentra la declaración (Abierta, Cerrada, Modificada, Validada sin incidencias graves, Validada con incidencias graves) y la opción de **cierre** de declaración.

|      |                   |         | LISTADO DE        | DECLARACIONES   |                |         |        |
|------|-------------------|---------|-------------------|-----------------|----------------|---------|--------|
| Año  | Mes               | Nº prod | Litros adquiridos | Importe abonado | Anexo/Borrador | Estado  | Cierre |
|      | ~                 |         |                   |                 |                | ~       |        |
| 2015 | Enero             | 1       | 50                | 10,00           |                | Cerrada |        |
| 2015 | Febrero           | 1       | 10                | 10,00           |                | Cerrada |        |
| 2015 | Marzo             | 3       | 51                | 30,00           |                | Abierta | 9      |
| 2015 | Abril             | 1       | 0                 | 0,00            |                | Abierta | 9      |
| 2015 | Agosto            | 1       | 10                | 0,00            | E.             | Cerrada |        |
| 14 4 | Records from 1 to | 5 D DI  |                   | -               |                |         |        |

Para facilitar la búsqueda y selección de declaraciones el usuario dispone de dos herramientas: la **paginación** que se encuentra en la parte inferior de la tabla y nos permite elegir el número de declaraciones por página y que página queremos consultar y el **buscador** que se encuentra en la parte superior de la tabla, bajo las cabeceras de la tabla y le permite filtrar por los criterios que le pueda interesar *(ver apartado 3.8* Tipo y Fórmulas de Filtrado de campos en las tablas).

#### 3.1.3 Comunicación del cierre de una Declaración Mensual

A través de la columna **Cierre** que se puede encontrar en el listado de declaraciones (ver apartado 3.1 Lista de declaraciones) se podrá realizar la comunicación del cierre de la declaración, dentro de esta columna solo se verá la imagen • cuando la declaración este Abierta

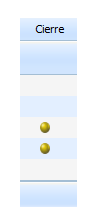

Al hacer clic sobre la imagen saltará la siguiente ventana de confirmación

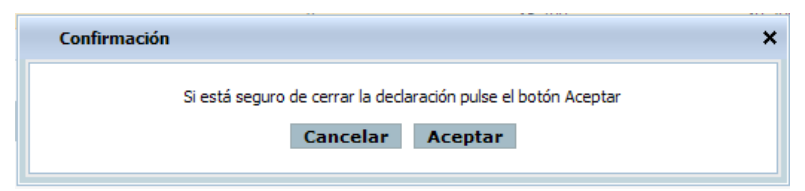

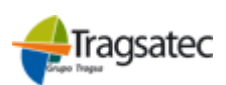

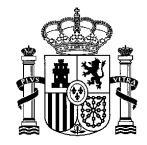

Versión: 4.0.1

Fecha: Abril 2021

INFOLAC

MANUAL DE USUARIO DECLARACIÓN MENSUAL DE LECHE DE VACA ADQUIRIDA A PRODUCTORES

(Versión para Compradores)

Si el usuario pulsa en el botón **Cancelar** no se realiza el proceso de cierre y cerrará la ventana de confirmación. Pulsando en **Aceptar** cerrará la declaración mensual seleccionada. Si el proceso se realiza correctamente y no tiene ninguna incidencia en los registros se mandará al usuario a la pantalla de detalle de declaración (ver apartado 3.2 Detalle de la declaración) en el que se podrá ver el siguiente mensaje.

| La declaración 445047730657 se ha cerrado con éxito |  |
|-----------------------------------------------------|--|
|-----------------------------------------------------|--|

Si hay algún registro (productor) en la declaración mensual que tenga incidencias graves no se podrá realizar el cierre de la declaración. En pantalla aparecerá un listado con los registros que tienen incidencias, tanto leves como graves.

| RESULTADO DEL CIERRE                                                                  |                              |        |  |  |  |  |  |
|---------------------------------------------------------------------------------------|------------------------------|--------|--|--|--|--|--|
| La declaración no se ha podido cerrar porque existen registros con incidencias graves |                              |        |  |  |  |  |  |
| Volver                                                                                |                              |        |  |  |  |  |  |
|                                                                                       |                              |        |  |  |  |  |  |
|                                                                                       | LISTADO DE INCIDENCIAS       |        |  |  |  |  |  |
| CIF/NIF                                                                               | Nombre y Apellidos Productor | Estado |  |  |  |  |  |
|                                                                                       |                              | A      |  |  |  |  |  |

El usuario puede modificar o corregir las incidencias correspondientes seleccionando en el listado de incidencias la fila del productor que desee modificar *(ver apartados 3.2.4 Modificación o consulta de productores y 3.5 Visualización de incidencias)*. Pulsando en **Volver** el usuario regresará a la pantalla del listado de declaraciones *(ver apartado 3.1 Lista de declaraciones)*.

Si en la declaración sólo hay registros con incidencias leves se indicará por pantalla al usuario del mismo modo que las graves pero en este caso sí que se puede realizar el cierre de la declaración confirmando en con el botón Aceptar que el usuario desea continuar con el proceso de cierre aunque tenga productores con incidencias leves. Pulsando en Cancelar el usuario regresará a la pantalla listado de declaraciones (ver apartado 3.1 Lista de declaraciones). Si el usuario quiere solventar las incidencias de los registros bastará con que seleccione la fila del productor al que desea modificar los datos (ver apartados 3.2.4 Modificación o consulta de productores y 3.5 Visualización de incidencias).

|                                                                                                    | RESULTADO DEL CIERRE                       |  |  |  |  |  |  |  |
|----------------------------------------------------------------------------------------------------|--------------------------------------------|--|--|--|--|--|--|--|
| 🏦 Existen registros con incidencias leves. ¿Desea continuar con el proceso de cierre de la declaración? |                                            |  |  |  |  |  |  |  |
|                                                                                                    | Cancelar Aceptar                           |  |  |  |  |  |  |  |
|                                                                                                    |                                            |  |  |  |  |  |  |  |
| LISTADO DE INCIDENCIAS                                                                                  |                                            |  |  |  |  |  |  |  |
| CIF/NIF                                                                                                 | CIF/NIF Nombre y Apellidos Productor Estad |  |  |  |  |  |  |  |
|                                                                                                    |                                            |  |  |  |  |  |  |  |

También cuando se cierra exitosamente una declaración, aparece un mensaje para avisar que es obligatorio presentar la declaración complementaria.

| Desde el mes de marzo de 2019, todos los compradores de leche cruda están obligados a presentar también la dedaración complementaria de venta de leche cruda, tanto si han efectuado ventas como si no lo hubieran hecho. Si usted NO ha realizado ventas de leche cruda puede generar automáticamente una dedaración sin ventas marcando la casilla adjunta y pulsando el botón Aceptar. En caso de que usted SI haya realizado ventas de leche cruda, proceda a realizar dicha dedaración a través de la opción de menú habilitada para tal efecto. | <b>~</b> |  |
|----------------------------------------------------------------------------------------------------|----------|--|
| Aceptar                                                                                                    |          |  |

Fecha Impresión: 23/02/2021

Página 7 de 23

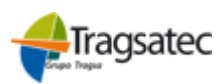

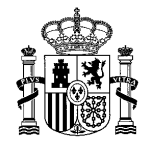

Versión: 4.0.1

Fecha: Abril 2021

#### INFOLAC

MANUAL DE USUARIO DECLARACIÓN MENSUAL DE LECHE DE VACA ADQUIRIDA A PRODUCTORES

(Versión para Compradores)

#### 3.2 Detalle de la declaración

Records from 1 to 2

Haciendo doble clic en la fila de la declaración mensual que se quiera seleccionar del listado de declaraciones se mostrará la pantalla donde se detallan los datos de la declaración elegida.

En la parte de arriba de la pantalla aparecen los datos del comprador y dependiendo de si se entra en esta parte en modo Modificación o Consulta aparecerán algunos objetos u otros.

En la imagen mostrada a continuación se puede ver la pantalla al entrar en modo Modificación (botón de Alta de un productor y los campos para introducir su documento de identidad (nacional o extranjero), bajo el listado de productores se muestra el botón Eliminar).

|                                                                                                    | DATOS DEL COMPRADOR |   |              |                        |                   |                          |        |       |               |  |  |
|----------------------------------------------------------------------------------------------------|---------------------|---|--------------|------------------------|-------------------|--------------------------|--------|-------|---------------|--|--|
| CIF/NIF                                                                                                    |                     |   |              | Nombre o               | comprador         |                          | ~      |       |               |  |  |
| Año                                                                                                    |                     |   | 2015         | Mes                    |                   | Marzo                    |        |       |               |  |  |
| Núm. productore                                                                                                    | es                  |   | 2            | Total litro            | s                 |                          |        |       | 1.234.567.943 |  |  |
| Total importe ab                                                                                                    | onado               |   | 20,00        | Estado de              | eclaración        | Abierta                  |        |       |               |  |  |
| Pautas a seguir:<br>- El NIF debe escribirse completo, con los ceros iniciales y la letra final, sin espacios ni guiones.<br>- El CIF debe escribirse completo, sin guiones, con el espacio final y con la letra inicial ( A: Sociedad Anónima, B: Sociedad Limitada, C: Sociedad Colectiva, E: Comunidades de Bienes, F:<br>Cooperativas, G: Asociaciones, P, Q, S: Entes Públicos y Congregaciones Religiosas ).<br>- El NIE (Número de Identificación de Extranjeros) debe escribirse con la X o T inicial, todos los números y la letra final, sin espacios ni guiones.<br>- El código de extranjero debe teclearse con todos los números y letras pero sin guiones ni espacios.<br>Alta productor<br>Extranjero |                     |   |              |                        |                   |                          |        |       |               |  |  |
|                                                                                                    |                     | Ц | STADO DE F   | PRODUCT                | ORES              |                          |        |       |               |  |  |
| CIF/NIF                                                                                                    |                     |   | Total litros | Media materia<br>grasa | Media<br>proteína | Importe total<br>abonado | Estado |       |               |  |  |
|                                                                                                    |                     |   |              |                        |                   |                          |        |       |               |  |  |
|                                                                                                    |                     |   |              |                        | 1.234.567.940     | 10,00                    | 10,00  | 10,00 | <u> </u>      |  |  |

Listado declaraciones Imprimir Anexo Seleccionar/Deseleccionar todo Eliminar filas seleccionadas

3

20,00

10,00

10,00

Y en la siguiente imagen se muestra cómo quedaría la parte inferior de la pantalla si se entra en modo Consulta con las diferencias descritas anteriormente.

Page 1 T5 rows per page

| DATOS DEL COMPRADOR                                     |       |  |            |         |            |              |               |                    |                        |                          |          |
|---------------------------------------------------------|-------|--|------------|---------|------------|--------------|---------------|--------------------|------------------------|--------------------------|----------|
| CIF/NIF Nombre                                          |       |  |            |         |            | re comprador |               |                    |                        |                          |          |
| Año                                                     |       |  |            |         | 2015       | Mes          |               | Junio              |                        |                          |          |
| Núm. productore                                         | es    |  |            |         | 1          | Total        | litros        |                    |                        |                          |          |
| Total importe ab                                        | onado |  |            |         | 10,00      | Estad        | o declaración | Cerra              | ada                    |                          |          |
|                                                         |       |  |            |         |            |              |               |                    |                        |                          |          |
|                                                         |       |  |            |         | LISTADO DE | PROD         | UCTORES       |                    |                        |                          |          |
| CIF/NIF                                                 |       |  | Nombre pro | oductor |            |              | Total litros  | Media mat<br>grasa | eria Media<br>proteína | Importe total<br>abonado | Estado   |
|                                                         |       |  |            |         |            |              |               |                    |                        |                          |          |
|                                                         |       |  |            |         |            |              | 20            | 10                 | ,00 10,00              | 10,00                    | <u> </u> |
| ] < Records from 1 to 1 D D Page 1 ▼ 15 rows per page ▼ |       |  |            |         |            |              |               |                    |                        |                          |          |

Listado declaraciones Imprimir Anexo

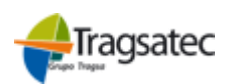

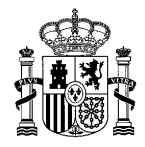

Versión: 4.0.1

Fecha: Abril 2021

INFOLAC

MANUAL DE USUARIO DECLARACIÓN MENSUAL DE LECHE DE VACA ADQUIRIDA A PRODUCTORES

(Versión para Compradores)

#### 3.2.1 Alta de productores

Entrando en el detalle de la declaración en modo Modificación aparece el botón de Alta productor y los campos para introducir el documento de identificación del productor que se quiera añadir a la declaración, ya sea nacional o extranjero. Se indican en la pantalla unas pautas para que el usuario rellene correctamente los datos de alta.

| 'autas a seguir:                                                                                                    |                                                                                                    |                   |  |  |  |  |  |  |  |
|----------------------------------------------------------------------------------------------------|----------------------------------------------------------------------------------------------------|-------------------|--|--|--|--|--|--|--|
| - El NIF debe escribirse completo, con los                                                                                                    | El NIF debe escribirse completo, con los ceros iniciales y la letra final, sin espacios ni guiones.                                                  |                   |  |  |  |  |  |  |  |
| - El CIF debe escribirse completo, sin guiones, con el espacio final y con la letra inicial ( A: Sociedad Anónima, B: Sociedad Limitada, C: Sociedad Colectiva, E: Comunidades de Bienes, F: Cooperativas, G:<br>Asociaciones, P, Q, S: Entes Públicos y Congregaciones Religiosas ). |                                                                                                    |                   |  |  |  |  |  |  |  |
| - El NIE (Número de Identificación de Extr                                                                                                    | - El NIE (Número de Identificación de Extranjeros) debe escribirse con la X o Tinicial, todos los números y la letra final, sin espacios ni guiones. |                   |  |  |  |  |  |  |  |
| - El código de extranjero debe teclearse o                                                                                                    | on todos los números y letras pero sin gui                                                                                                    | ones ni espacios. |  |  |  |  |  |  |  |
| Alta productor                                                                                                    | CIF/NIF                                                                                                    |                   |  |  |  |  |  |  |  |
|                                                                                                    | Extranjero                                                                                                    |                   |  |  |  |  |  |  |  |

Una vez introducidos estos datos se debe pinchar en **Alta productor** y, si la validación de los datos es correcta, aparecerá una nueva pantalla *(ver apartado 3.3 Pantalla de entregas)*, en caso contrario saldrá un mensaje informando del error ocurrido.

Para hacer algo más fácil el alta de productores, el usuario dispondrá de la siguiente imagen P que al clicar sobre ella podrá elegir dentro de una lista de productores con contrato disponible para esa declaración como se puede ver en la siguiente imagen.

| Seleccione u           | Seleccione un productor |  |  |  |  |  |  |  |  |  |
|------------------------|-------------------------|--|--|--|--|--|--|--|--|--|
| LISTADO DE PRODUCTORES |                         |  |  |  |  |  |  |  |  |  |
| CIF/NIF                | Nombre productor        |  |  |  |  |  |  |  |  |  |
|                        |                         |  |  |  |  |  |  |  |  |  |
|                        |                         |  |  |  |  |  |  |  |  |  |
|                        |                         |  |  |  |  |  |  |  |  |  |
|                        |                         |  |  |  |  |  |  |  |  |  |
|                        |                         |  |  |  |  |  |  |  |  |  |
|                        |                         |  |  |  |  |  |  |  |  |  |
|                        |                         |  |  |  |  |  |  |  |  |  |
|                        |                         |  |  |  |  |  |  |  |  |  |

En el caso de que no hubiese prodctores disponibles, saltaría la siguiente ventana.

| Información                                                        | × |
|--------------------------------------------------------------------|---|
| No se han encontrado productores disponibles para esta declaración |   |
| Aceptar                                                            |   |
|                                                                    |   |

| Fecha Impresión: 23/02/2021 |
|-----------------------------|
|                             |

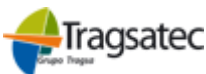

Página 9 de 23

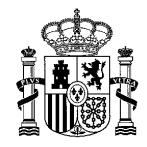

Versión: 4.0.1

Fecha: Abril 2021

### DECLARACIÓN MENSUAL DE LECHE DE VACA ADQUIRIDA A PRODUCTORES (Versión para Compradores)

MANUAL DE USUARIO

INFOLAC

#### 3.2.2 Tabla selección de productores

Esta tabla permite seleccionar el productor al que el usuario desea acceder (Haciendo doble clic sobre la fila) o seleccionar los productores que le interesa eliminar (haciendo un clic sobre la fila). En las distintas columnas de la tabla que contiene el listado de los productores se pueden ver: el *cifnif* del productor; *nombre completo* del productor; el *número total de productores* que tiene la declaración mensual; el *total de litros adquiridos* al productor de la declaración; la *Media materia grasa* de la declaración para el productor; la *Media proteína* de la declaración para el productor; el *importe total abonado* por los litros adquiridos; el *estado* de la declaración muestra el grado de incidencia que tiene registrado.

|         | LISTADO DE PRODUCTORES |  |        |   |                  |              |                        |                   |                          |        |          |
|---------|------------------------|--|--------|---|------------------|--------------|------------------------|-------------------|--------------------------|--------|----------|
| CIF/NIF | Nombre productor       |  |        |   |                  | Total litros | Media materia<br>grasa | Media<br>proteína | Importe total<br>abonado | Estado |          |
|         |                        |  |        |   |                  |              |                        |                   |                          |        |          |
|         |                        |  |        |   |                  |              | 20                     | 10,00             | 10,00                    | 10,00  | <u> </u> |
| D DI    | Records from 1 to 1    |  | Page 1 | • | 15 rows per page | •            |                        |                   |                          |        |          |

Para facilitar la búsqueda y selección de declaraciones el usuario dispone de dos herramientas: la **paginación** que se encuentra en la parte inferior de la tabla y nos permite elegir el número de declaraciones por página y que página queremos consultar y el **buscador** que se encuentra en la parte superior de la tabla, bajo las cabeceras de la tabla y le permite filtrar por los criterios que le pueda interesar *(ver apartado 3.8* Tipo y Fórmulas de Filtrado de campos en las tablas).

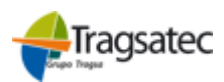

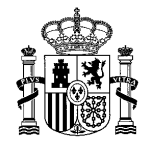

Versión: 4.0.1

Fecha: Abril 2021

#### INFOLAC

MANUAL DE USUARIO DECLARACIÓN MENSUAL DE LECHE DE VACA ADQUIRIDA A PRODUCTORES

(Versión para Compradores)

#### 3.3 Pantalla de entregas

Haciendo doble clic en la fila del productor que se quiera seleccionar del listado de productores se mostrará la pantalla donde se detallan los datos de la declaración elegida.

En la parte de arriba de la pantalla aparecen los datos del comprador y dependiendo de si se entra en esta parte en modo Modificación o Consulta aparecerán algunos objetos u otros.

En la imagen mostrada a continuación se puede ver la pantalla al entrar en modo Modificación (botón de Alta de una entrega y el desplegable de contratos disponibles, bajo el listado de productores se muestra el botón Eliminar).

Según el año de la declaración, el importe abonado puede aparecer desglosado atendiendo a su calidad, es decir:

• Si el año de la declaración es <u>anterior a 2021</u>, las declaraciones se hacen sin aportar datos sobre la calidad, sólo aparecerán los datos como se han venido haciendo hasta el año 2020.

| CIF/NIF                                                                                                    | ■77#2                                                                                                    | 11564                                                                                                    | N                                                                                               | iombre comprador                                                                                                    | xo                                    | DXE EXXEXEXXIA XA                                                                                          | AXXIOXA                                                                  | Fecha Registro                                                                                                    |                                                       |                                                |                           |
|----------------------------------------------------------------------------------------------------|----------------------------------------------------------------------------------------------------|----------------------------------------------------------------------------------------------------|-------------------------------------------------------------------------------------------------|----------------------------------------------------------------------------------------------------|---------------------------------------|----------------------------------------------------------------------------------------------------|--------------------------------------------------------------------------|----------------------------------------------------------------------------------------------------|-------------------------------------------------------|------------------------------------------------|---------------------------|
| 4ño                                                                                                    |                                                                                                    |                                                                                                    | 2019                                                                                            | les                                                                                                    | Ma                                    | arzo                                                                                                    |                                                                          | Estado declaración                                                                                                    | β                                                     | bierta                                         |                           |
| Núm. productores                                                                                                    |                                                                                                    |                                                                                                    | 1 T                                                                                             | otal litros                                                                                                    |                                       |                                                                                                    | 1.200                                                                    | Total importe abonado                                                                                                    | н. — — — — — — — — — — — — — — — — — — —              |                                                | 0,                        |
|                                                                                                    |                                                                                                    |                                                                                                    |                                                                                                 | DATO                                                                                                    | S DEL PR                              | ODUCTOR                                                                                                    |                                                                          |                                                                                                    |                                                       |                                                |                           |
| Id. Extranjero                                                                                                    |                                                                                                    |                                                                                                    |                                                                                                 |                                                                                                    | N                                     | lúm. orden                                                                                                 |                                                                          | 4                                                                                                    |                                                       |                                                |                           |
| CIF/NIF                                                                                                    | 0                                                                                                    | 11111111                                                                                                    | Н                                                                                               |                                                                                                    | Cd                                    | ódigo REGA                                                                                                 |                                                                          |                                                                                                    |                                                       |                                                |                           |
| Nombre productor                                                                                                    | XOX                                                                                                    | XXEXXOXUXXC                                                                                                    | ох                                                                                              |                                                                                                    |                                       |                                                                                                    |                                                                          |                                                                                                    |                                                       |                                                |                           |
| Primer Apellido                                                                                                    | XXIX                                                                                                    | EXAXEXXIXOX                                                                                                    | ххохиххо                                                                                        | х                                                                                                    | Se                                    | egundo Apellido                                                                                            |                                                                          | XEXUXXOAXEXXIXO                                                                                                    | хихохих                                               | хох                                            |                           |
| Domicilio                                                                                                    | DOM                                                                                                    | ICILIO                                                                                                    |                                                                                                 |                                                                                                    | Lo                                    | ocalidad                                                                                                   |                                                                          | LOCALIDAD                                                                                                    |                                                       |                                                |                           |
| País                                                                                                    | ESP/                                                                                                    | ŇΑ                                                                                                    |                                                                                                 |                                                                                                    | Ca                                    | omunidad Autónom                                                                                           | ia                                                                       | Aragón                                                                                                    |                                                       | ~                                              |                           |
| Provincia                                                                                                    | TER                                                                                                    | JEL                                                                                                    |                                                                                                 | ~                                                                                                    | M                                     | Iunicipio                                                                                                  |                                                                          | Aguatón                                                                                                    |                                                       | ~                                              |                           |
| Código Postal                                                                                                    |                                                                                                    |                                                                                                    |                                                                                                 |                                                                                                    |                                       |                                                                                                    |                                                                          |                                                                                                    |                                                       |                                                |                           |
| Teléfono                                                                                                    |                                                                                                    |                                                                                                    |                                                                                                 |                                                                                                    | Fa                                    | ax                                                                                                    |                                                                          |                                                                                                    |                                                       |                                                |                           |
| Correo electrónico                                                                                                    |                                                                                                    |                                                                                                    |                                                                                                 |                                                                                                    |                                       |                                                                                                    |                                                                          |                                                                                                    |                                                       |                                                |                           |
| Media materia gra                                                                                                    | sa                                                                                                    |                                                                                                    | 1                                                                                               |                                                                                                    | In                                    | mporte total abonad                                                                                        | do                                                                       |                                                                                                    |                                                       |                                                |                           |
|                                                                                                    |                                                                                                    |                                                                                                    |                                                                                                 |                                                                                                    |                                       |                                                                                                    |                                                                          |                                                                                                    |                                                       |                                                |                           |
| Media proteína<br>PORCENTAJE DE<br>bre de grasa, en p<br>PORCENTAJE PR                                                                                                    | MATERIA GRASA<br>porcentajes.<br>OTEÍNA [%]: Exp                                                                                                    | [%]: Expresa e                                                                                                    | 0<br>el contenido<br>o de proteína                                                              | de la leche en materia :<br>a de la leche                                                                            | seca <b>IM</b><br>en<br>Im            | MPORTE ABONAD<br>n cuenta bonificacion<br>npuesto sobre el Va                                              | O AL PROI<br>nes y penal<br>lor Añadido                                  | DUCTOR [€]: Será la c<br>zaciones por calidad u<br>o el Impuesto General                                                            | antidad ab<br>otros conc<br>Indirecto (               | ionada al produ<br>eptos y excluye<br>Canario  | uctor, tenieno<br>endo el |
| Media proteína<br>PORCENTAJE DE<br>bre de grasa, en j<br>PORCENTAJE PR<br>A Este prod<br>A No se ind<br>A No se ind<br>A No se ind<br>A No se ind<br>A No se ind                                                                                                    | MATERIA GRASA<br>porcentajes.<br>.OTEÍNA [%]: Exp<br>luctor está de baj<br>icó Código Postal<br>icó el e-mail del p<br>icó el Múmero RE<br>icó el Teléfono de<br>icó el Fax del pro                                                                                                 | [%]: Expresa e<br>esa el contenido<br>a o ha realizad<br>del productor<br>roductor<br>GA del Product<br>I productor<br>ductor | 0<br>el contenido<br>o de proteína<br>lo un camb<br>tor Á É í ó                                 | de la leche en materia :<br>a de la leche<br>io de cifnif<br>ñ Ñ                                                     | seca IM<br>en<br>Im                   | MPORTE ABONAD                                                                                              | O AL PROI<br>nes y penal<br>lor Añadido                                  | DUCTOR [€]: Será la c<br>zaciones por calidad u<br>o el Impuesto General                                                            | cantidad ab<br>otros conc<br>Indirecto (              | ionada al produ<br>eptos y excluye<br>Canario  | uctor, teniend<br>endo el |
| Media proteína<br>PORCENTAJE DE<br>bre de grase, en p<br>PORCENTAJE PR<br>A Este prod<br>A No se ind<br>A No se ind<br>A No se ind<br>A No se ind<br>A No se ind<br>A No se ind<br>A No se ind                                                                                                    | MATERIA GRASA<br>MATERIA GRASA<br>SOTEÍNA [%]: Exp<br>luctor está de baj<br>icó Código Postal<br>icó el e-mail del p<br>icó el e-mail del p<br>icó el Teléfono de<br>icó el Teléfono de<br>icó el Fax del pro-                                                                      | [%]: Expresa e<br>esa el contenido<br>a o ha realizad<br>del productor<br>roductor<br>GA del Product<br>productor<br>ductor   | 0<br>el contenido<br>o de proteína<br>lo un camb<br>tor Á É í ó                                 | de la leche en materia :<br>a de la leche<br>io de cifnif<br>ă Ñ                                                     | seca IM<br>en<br>Im                   | MPORTE ABONAD<br>a cuenta bonificacion<br>npuesto sobre el Val                                             | O AL PRO<br>nes y penal<br>lor Añadido                                   | DUCTOR [€]: Será la c<br>zaciones por calidad u<br>o el Impuesto General                                                            | antidad ab<br>otros conc<br>Indirecto (               | ionada al produ<br>eptos y excluye<br>Zanario  | uctor, tenienc<br>endo el |
| Media proteína<br>PORCENTAJE DE<br>bre de grasa, en j<br>PORCENTAJE PR<br>A Este prod<br>A No se ind<br>A No se ind<br>A No se ind<br>A No se ind<br>A No se ind<br>A No se ind<br>A No se ind<br>A No se ind                                                                                                    | MATERIA GRASA<br>porcentajes.<br>.OTEÍNA [%6]: Exp<br>luctor está de baj<br>licó Código Postal<br>licó cídel e-mail del p<br>licó el e-mail del pro-<br>licó el Teléfono de<br>licó el Teáx del pro-<br>Id. Contral                                                                 | [%]: Expresa e<br>resa el contenido<br>a o ha realizad<br>del productor<br>roductor<br>SA del Product<br>Juctor<br>o          | 0<br>el contenido<br>o de proteína<br>lo un camb<br>tor Á É í ó                                 | de la leche en materia :<br>a de la leche<br>io de cifnif<br>ñ Ñ                                                     | seca IM<br>en<br>Im                   | MPORTE ABONAD<br>a cuente bonificacion<br>inpuesto sobre el Va<br>Calidad<br>ENTREGAS                      | O AL PROI<br>nes y penal<br>lor Añadido                                  | DUCTOR [€]: Será la c<br>zaciones por calidad u<br>o el Impuesto General                                                            | cantidad ab<br>otros conc<br>Indirecto (              | ionada al produ<br>eptos y excluye<br>anario   | uctor, tenienc<br>endo el |
| Media proteína<br>PORCENTAJE DE<br>bre de grasa, en y<br>PORCENTAJE PR<br>A Este prod<br>A No se ind<br>A No se ind<br>A NO Se ind<br>A NO Se ind<br>A NO SE NO SE NO                                                                           | MATERIA GRASA<br>porcentajes.<br>JOTEÍNA [%]: Exp<br>luctor está de baj<br>licó Código Postal<br>licó código Postal<br>licó el e-mail del p<br>licó el ramil del pro-<br>licó el Teléfono de<br>licó el Teléfono de<br>licó el Fax del pro-<br>Id. Contral                          | [%]: Expresa e<br>esa el contenido<br>a o ha realizad<br>del productor<br>roductor<br>SA del Product<br>Juctor<br>Juctor      | 0<br>el contenido<br>o de proteína<br>lo un camb<br>tor Á É í ó                                 | de la leche en materia :<br>a de la leche<br>io de cifnif<br>ñ Ñ<br>LLST                                             | seca IM<br>en<br>Im<br>M              | MPORTE ABONAD<br>a cuente bonificacion<br>apuesto sobre el Va<br>Calidad<br>ENTREGAS<br>(durano            | O AL PROI<br>nes y penal<br>lor Añadido                                  | DUCTOR [€]: Será la c<br>zaciones por calidad u<br>o el Impuesto General                                                            | antidad ab<br>otros conc<br>Indirecto o               | ionada al produ<br>eptos y excluye<br>anario   | uctor, tenienc<br>endo el |
| Media proteína<br>PORCENTAJE DE<br>bre de grasa, en I<br>PORCENTAJE PR<br>A Este prod<br>A No se ind<br>A No se ind<br>A No se ind<br>A No se ind<br>A No se ind<br>A No se ind<br>A No se ind<br>A Lta litros<br>Id. Contrato                                                                                                    | MATERIA GRASA<br>ODTEÍNA [%]: Exp<br>luctor está de baj<br>icó Código Postal<br>icó código Postal<br>icó el e-mail del p<br>icó el rail del pro<br>icó el Teléfono de<br>icó el Teléfono de<br>icó el Fax del pro<br>Id. Contral                                                    | [%]: Expresa e<br>esa el contenido<br>a o ha realizad<br>del productor<br>roductor<br>GA del Product<br>Juctor<br>Juctor      | 0<br>el contenido<br>o de proteína<br>lo un camb<br>tor Á É í ó<br>Fecha Inicic                 | de la leche en materia :<br>a de la leche<br>io de cifnif<br>ñ Ñ<br>LIST<br>pecha Fin                                | seca IM<br>en<br>Im<br>Im<br>ADO DE E | Calidad Calidad ENTREGAS //olumen                                                                          | O AL PROI<br>nes y penal<br>lor Añadido<br>T<br>T<br>%<br>tolerancia     | DUCTOR [€]: Será la c<br>zaciones por calidad u<br>o el Impuesto General<br>atal leche cruda                                        | cantidad ab<br>otros conc<br>Indirecto o<br>Litros de | ionada al produ<br>eptos y excluye<br>zanario  | uctor, tenienc<br>endo el |
| Media proteína<br>PORCENTAJE DE<br>bre de grase, en  <br>PORCENTAJE PR<br>PORCENTAJE PR<br>A Este prod<br>A No se ind<br>A No se ind<br>A | MATERIA GRASA<br>OTEÍNA [%]: Exp<br>luctor está de baj<br>icó Código Postal<br>icó código Postal<br>icó el e-mail del p<br>icó el reléfono de<br>icó el Teléfono de<br>icó el Teléfono de<br>icó el Fax del pro<br>Id. Contral                                                      | [%]: Expresa e<br>esa el contenido<br>a o ha realizad<br>del productor<br>roductor<br>GA del Product<br>Juctor<br>o           | 0<br>el contenido<br>o de proteína<br>lo un camb<br>tor Á É í ó r<br>Fecha Inicio               | de la leche en materia :<br>a de la leche<br>io de cifnif<br>ñ Ñ<br>LLST                                             | seca IM<br>en<br>Im<br>Tabo De E      | Calidad Calidad ENTREGAS /olumen                                                                           | O AL PROI<br>nes y penal<br>lor Añadido<br>T<br>T<br>%<br>tolerancia     | DUCTOR [€]: Será la c<br>zaciones por calidad u<br>o el Impuesto General                                                            | Litros de                                             | ionada al produ<br>eptos y excluye<br>zanario  | uctor, teniend<br>endo el |
| Media proteína<br>PORCENTAJE DE<br>bre de grase, en p<br>PORCENTAJE PR<br>PORCENTAJE PR<br>A Este prod<br>A No se ind<br>A No se ind<br>A | MATERIA GRASA<br>MATERIA GRASA<br>SOTEÍNA [%]: Exp<br>luctor está de baj<br>icó Código Postal<br>icó el e-mail del p<br>icó el e-mail del p<br>icó el Teléfono de<br>icó el Teléfono de<br>icó el Teléfono de<br>icó el Fax del pro<br>Id. Contral<br>Calidac                       | [%]: Expresa e<br>esa el contenido<br>a o ha realizad<br>del productor<br>roductor<br>GA del Product<br>productor<br>ductor   | 0<br>el contenido<br>o de proteína<br>lo un camb<br>tor Á É í ó r<br>Fecha Inicio<br>01/01/2019 | de la leche en materia :<br>a de la leche<br>io de cifnif<br>ă Ñ<br>LIST<br>Pecha Fin<br>31/12/2019                  | seca IM<br>en<br>Im<br>M<br>ADO DE E  | MPORTE ABONAD<br>a cuenta bonificacion<br>inpuesto sobre el Va<br>Calidad<br>ENTREGAS<br>/olumen<br>65.200 | O AL PROI<br>nes y penal<br>lor Añadido<br>T<br>T<br>tolerancia<br>10,00 | DUCTOR [€]: Será la c<br>zaciones por calidad u<br>o el Impuesto General<br>otal leche cruda                                        | Litros de                                             | ionada al produ<br>eptos y excluye<br>zanario  | uctor, tenienc<br>endo el |
| Media proteína<br>PORCENTAJE DE<br>bre de grase, en  <br>PORCENTAJE PR<br>PORCENTAJE PR<br>A Este prod<br>A No se ind<br>A No se ind<br>A | MATERIA GRASA<br>MATERIA GRASA<br>SOTEÍNA [%]: Exp<br>luctor está de baj<br>icó Código Postal<br>icó el e-mail del p<br>icó el reléfono de<br>icó el Teléfono de<br>icó el Teléfono de<br>icó el Tax del pro<br>Id. Contral<br>Calidac<br>Total leche cruda<br>Records from 1 to :  | [%]: Expresa e<br>esa el contenido<br>a o ha realizad<br>del productor<br>roductor<br>GA del Product<br>l productor<br>ductor | 0<br>el contenido<br>o de proteína<br>lo un camb<br>tor Á É í ó o<br>Fecha Inicio<br>01/01/2019 | de la leche en materia :<br>a de la leche<br>io de cifnif<br>ñ Ñ<br>LIST<br>Pecha Fin<br>31/12/2019<br>vs per page v | seca IM<br>en<br>Im<br>ADO DE E       | Calidad Calidad Calidad Calidad Calidad                                                                    | O AL PROI<br>nes y penal<br>lor Añadido<br>T<br>tolerancia<br>10,00      | DUCTOR [€]: Será la c<br>zaciones por calidad u<br>o el Impuesto General<br>otal leche cruda                                        | Litros de                                             | ionada al produ<br>izptos y excluye<br>zanario | uctor, tenienc<br>endo el |
| Media proteína<br>PORCENTAJE DE<br>Tre de grase, en  <br>PORCENTAJE PR<br>PORCENTAJE PR<br>A Este prod<br>A No se ind<br>A No se ind<br>A | MATERIA GRASA<br>MATERIA GRASA<br>SOTEÍNA [%]: Exp<br>luctor está de baj<br>icó Código Postal<br>icó el e-mail del p<br>icó el reléfono de<br>icó el Teléfono de<br>icó el Teléfono de<br>icó el Tatá del pro<br>Id. Contral<br>Calidac<br>Total leche cruda<br>Records from 1 to : | [%]: Expresa e<br>esa el contenido<br>a o ha realizad<br>del productor<br>roductor<br>GA del Product<br>l productor<br>ductor | 0<br>el contenido<br>o de proteína<br>lo un camb<br>tor Á É í ó o<br>Fecha Inicio<br>01/01/2019 | de la leche en materia :<br>a de la leche<br>io de cifnif<br>ñ Ñ<br>LIST<br>Pecha Fin<br>31/12/2019<br>vs per page   | seca IM<br>en<br>Im<br>ADO DE E       | Calidad Calidad ENTREGAS /olumen 65.200                                                                    | O AL PROI<br>nes y penal<br>lor Añadido<br>T<br>tolerancia<br>10,00      | DUCTOR [€]: Será la c<br>zaciones por calidad u<br>o el Impuesto General<br>otal leche cruda<br>Volumen total<br>declarado<br>1.200 | Litros de                                             | ionada al produ<br>eptos y excluye<br>anario   | uctor, teniene<br>endo el |

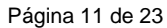

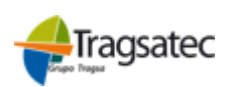

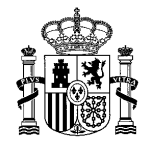

Versión: 4.0.1

Fecha: Abril 2021

INFOLAC

MANUAL DE USUARIO DECLARACIÓN MENSUAL DE LECHE DE VACA ADQUIRIDA A PRODUCTORES

(Versión para Compradores)

• Si el año de la declaración <u>es mayor o igual a 2021</u>, se permite indicar, los datos de leche ecológica, leche bajo Denominación de Origen Protegida y de la Indicación Geográfica Protegida.

| DATOS DEL PRODUCTOR                                                                                                    |                                         |              |           |         |                                                                    |              |                            |                   |        |
|----------------------------------------------------------------------------------------------------|-----------------------------------------|--------------|-----------|---------|--------------------------------------------------------------------|--------------|----------------------------|-------------------|--------|
| Id. Extranjero                                                                                                    |                                         |              |           |         | Núm. orden                                                         |              | 14                         |                   |        |
| CIF/NIF                                                                                                    | 0                                       | L            |           |         | Código REGA                                                        |              |                            |                   | ]      |
| Nombre productor                                                                                                    | PRUEBA ALTA C                           | ONTRATO-PRO  | DUCTOR    |         |                                                                    |              |                            |                   |        |
| Primer Apellido                                                                                                    |                                         |              |           |         | Segundo Apellido                                                   |              |                            |                   |        |
| Domicilio                                                                                                    | DOMICILIO                               |              |           |         | Localidad                                                          |              | LOCALIDAD                  |                   |        |
| País                                                                                                    | ESPAÑA                                  |              |           |         | Comunidad Autóno                                                   | ma           | Madrid, Comunidad d        | le                | ~      |
| Provincia                                                                                                    | MADRID                                  |              | ~         |         | Municipio                                                          |              | COLLADO MEDIANO            |                   | ~      |
| Código Postal                                                                                                    | 28754                                   |              |           |         |                                                                    |              |                            |                   |        |
| Teléfono                                                                                                    |                                         |              |           |         | Fax                                                                |              |                            |                   |        |
| Correo electrónico                                                                                                    |                                         |              |           |         |                                                                    |              |                            |                   |        |
| Media materia grasa                                                                                                    |                                         | 4            |           |         | Importe total abon                                                 | ado          |                            |                   | 20.000 |
| Media proteína                                                                                                    |                                         | 6            |           |         | Importe total de le                                                | che de pro   | ducción ecológica          |                   | 2.300  |
| Importe total de leche con                                                                                                    | denominación de origen                  | protegida    |           | 250     | D Importe total de leche con indicación geográfica protegida 1.500 |              |                            |                   |        |
| PORCENTAJE DE MATERIA GRASA [%]: Expresa el contenido de la leche en materia seca<br>libre de grasa, en porcentajes.<br>PORCENTAJE PROTEÍNA [%]: Expresa el contenido de proteína de la leche<br>MESTERIA GRASA [%]: Expresa el contenido de proteína de la leche<br>MESTERIA [%]: Expresa el contenido de proteína de la leche<br>MESTERIA [%]: Expresa el contenido de proteína de la |                                         |              |           |         |                                                                    |              |                            |                   |        |
| ▲ No se indicó el Te<br>▲ No se indicó el Fa                                                                                                    | léfono del productor<br>x del productor |              |           |         |                                                                    |              |                            |                   |        |
| Alta litros                                                                                                    | Id. Contrato                            |              |           | ~       | Calidad                                                            |              | Total leche cruda          |                   | ~      |
|                                                                                                    |                                         |              | LIS       | STADO E | E ENTREGAS                                                         |              |                            |                   |        |
| Id. Contrato                                                                                                    | Calidad                                 | Fecha Inicio | Fecha Fin |         | Volumen                                                            | %<br>toleran | Volumen total<br>declarado | Litros declarados | 5      |
| ~                                                                                                    | ~                                       |              |           |         |                                                                    |              |                            |                   |        |

Leche con Denominación de Orie 01/01/2020 31/12/2020 1.400 10,00 452 452 Leche de Producción Ecológica 01/01/2020 31/12/2020 350 1.250 10,00 350 Leche con Indicación Geográfica 01/01/2020 31/12/2020 1.300 10,00 250 250 Total leche cruda 01/01/2020 31/12/2020 7.950 10,00 5.000 5000 Records from 1 to 4 15 rows per page

Volver Grabar Seleccionar/Deseleccionar todo Eliminar filas seleccionadas

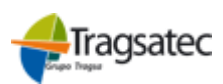

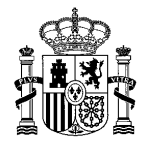

Versión: 4.0.1

Fecha: Abril 2021

#### INFOLAC

MANUAL DE USUARIO DECLARACIÓN MENSUAL DE LECHE DE VACA ADQUIRIDA A PRODUCTORES

(Versión para Compradores)

Y en la siguiente imagen se muestra cómo quedaría la pantalla si se entra en modo Consulta con las diferencias descritas anteriormente.

| CIF/NIF                                                                                                    | 072424496A                       | Nombre comprador | XOXE EXXEXEXXIA XAXXIOXA                                                                          | Fecha Registro                                                                                         |                                                                  |  |
|----------------------------------------------------------------------------------------------------|----------------------------------|------------------|---------------------------------------------------------------------------------------------------|----------------------------------------------------------------------------------------------------|------------------------------------------------------------------|--|
| Año                                                                                                    |                                  | Mes              | Мауо                                                                                              | Estado declaración                                                                                     | Abierta                                                          |  |
| Núm. productores                                                                                                    | 3                                | Total litros     | 7.800                                                                                             | Total importe abonado                                                                                  | 24.700,00                                                        |  |
|                                                                                                    |                                  |                  |                                                                                                   |                                                                                                    |                                                                  |  |
|                                                                                                    |                                  | DATOS DEL        | PRODUCTOR                                                                                         |                                                                                                    |                                                                  |  |
| Id. Extranjero                                                                                                    |                                  |                  | Núm. orden                                                                                        | 14                                                                                                    |                                                                  |  |
| CIF/NIF                                                                                                    | 0 L                              |                  | Código REGA                                                                                       |                                                                                                    |                                                                  |  |
| Nombre productor                                                                                                    | PRUEBA ALTA CONTRATO-            | PRODUCTOR        |                                                                                                   |                                                                                                    |                                                                  |  |
| Primer Apellido                                                                                                    |                                  |                  | Segundo Apellido                                                                                  |                                                                                                    |                                                                  |  |
| Domicilio                                                                                                    | DOMICILIO                        |                  | Localidad                                                                                         | LOCALIDAD                                                                                              |                                                                  |  |
| País                                                                                                    | ESPAÑA                           |                  | Comunidad Autónoma                                                                                | Comunidad de Madrid                                                                                    |                                                                  |  |
| Provincia                                                                                                    | MADRID                           |                  | Municipio                                                                                         | COLLADO MEDIANO                                                                                        |                                                                  |  |
| Código Postal                                                                                                    | 28754                            |                  |                                                                                                   |                                                                                                    |                                                                  |  |
| Teléfono                                                                                                    |                                  |                  | Fax                                                                                               |                                                                                                    |                                                                  |  |
| Correo electrónico                                                                                                   |                                  |                  |                                                                                                   |                                                                                                    |                                                                  |  |
| Media materia grasa                                                                                                  | 4                                | •                | Importe total abonado                                                                             |                                                                                                    | 20.000                                                           |  |
| Media proteína                                                                                                    | 6                                | ā                | Importe total de leche de produ                                                                   | cción ecológica                                                                                        | 2.300                                                            |  |
| Importe total de leche con deno                                                                                      | ominación de origen protegida    | 250              | 0 Importe total de leche con indicación geográfica protegida 1.500                                |                                                                                                    |                                                                  |  |
| PORCENTAJE DE MATERIA GRASA [%]: Expresa el contenido de la leche en materia seca<br>libre de grasa, en porcentajes. |                                  |                  | IMPORTE ABONADO AL PROL<br>cuenta bonificaciones y penalizar<br>sobre el Valor Añadido o el Impue | DUCTOR [€]: Será la cantidad ab<br>ciones por calidad u otros concep<br>esto General Indirecto Canario | oonada al productor, teniendo en<br>tos y excluyendo el Impuesto |  |
| PORCENTAJE PROTEÍNA [%]                                                                                              | Expresa el contenido de proteína | a de la leche    |                                                                                                   |                                                                                                    |                                                                  |  |
|                                                                                                    |                                  |                  |                                                                                                   |                                                                                                    |                                                                  |  |

Å Este productor está de baja o ha realizado un cambio de cifnif

1 El productor no opera con la especie VACA

Å No se indicó el e-mail del productor

Å No se indicó el Número REGA del Productor Á É í ó ñ Ñ

Å No se indicó el Teléfono del productor

Å No se indicó el Fax del productor

|              | LISTADO DE ENTREGAS             |              |            |                |                 |                            |                   |  |  |  |  |  |
|--------------|---------------------------------|--------------|------------|----------------|-----------------|----------------------------|-------------------|--|--|--|--|--|
| Id. Contrato | Calidad                         | Fecha Inicio | Fecha Fin  | Volumen        | %<br>tolerancia | Volumen total<br>declarado | Litros declarados |  |  |  |  |  |
| -            |                                 |              |            |                |                 |                            |                   |  |  |  |  |  |
|              | Leche con Denominación de Orig  | 01/01/2020   | 31/12/2020 | 1. <b>4</b> 00 | 10,00           | 452                        | 452               |  |  |  |  |  |
|              | Leche de Producción Ecológica   | 01/01/2020   | 31/12/2020 | 1.250          | 10,00           | 350                        | 350               |  |  |  |  |  |
|              | Leche con Indicación Geográfica | 01/01/2020   | 31/12/2020 | 1.300          | 10,00           | 250                        | 250               |  |  |  |  |  |
|              | Total leche cruda               | 01/01/2020   | 31/12/2020 | 7.950          | 10,00           | 5.000                      | 5000              |  |  |  |  |  |
|              | Records from 1 to 4             | DI 15 rows   | per page 🔹 |                |                 |                            |                   |  |  |  |  |  |

Volver

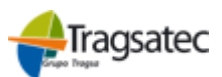

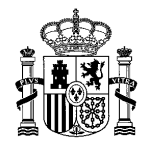

Versión: 4.0.1

Fecha: Abril 2021

#### INFOLAC

MANUAL DE USUARIO DECLARACIÓN MENSUAL DE LECHE DE VACA ADQUIRIDA A PRODUCTORES

(Versión para Compradores)

#### 3.3.1 Datos declaración y del productor

Entrando en la pantalla de entregas en modo Modificación el usuario tendrá disponible para editarlo un bloque en el que verá toda la información del productor (como novedad se deberá incluir el código REGA del productor en el que se produzcan el mayor porcentaje de entregas declaradas) y los tres campos de la declaración (Media Materia Grasa, Madia Proteína e Importe Total Abonado). En el caso de que el usuario entre en modo Consulta todos estos campos los encontrará bloqueados con un fondo azul. Únicamente en el caso de que sea un alta de una declaración veremos un botón de **Grabar** justo al fin del bloque de información del productor.

Como ya se ha comentado en el punto anterior, en función del año para el que se va a realizar la declaración se podrán declarar los importes según la calidad de la leche, es decir, si el año de la declaración es anterior a 2021, sería la que se muestra a continuación.

|                                                                           |                                                  | DATOS DE                       | L PRODUCTOR                                                                           |                                                                                                    |
|---------------------------------------------------------------------------|--------------------------------------------------|--------------------------------|---------------------------------------------------------------------------------------|----------------------------------------------------------------------------------------------------|
| Id. Extranjero                                                            |                                                  |                                | Núm. orden                                                                            | 16                                                                                                    |
|                                                                           | 0 00000000 T                                     |                                | Código REGA                                                                           | ES00000000000                                                                                                    |
| Nombre productor                                                          | HERRERO VERDUGO, S.COOP.                         |                                |                                                                                       |                                                                                                    |
| Primer Apellido                                                           |                                                  |                                | Segundo Apellido                                                                      |                                                                                                    |
| Domicilio                                                                 |                                                  |                                | Localidad                                                                             |                                                                                                    |
| País                                                                      | ESPAÑA                                           |                                | Comunidad Autónoma                                                                    | Comunidad Autónoma de Castilla y 🗸                                                                                                    |
| Provincia                                                                 | ÁVILA                                            | ~                              | Municipio                                                                             | Riocabado 🗸                                                                                                    |
| Código Postal                                                             | 05164                                            |                                |                                                                                       |                                                                                                    |
| Teléfono                                                                  | 90000000                                         |                                | Fax                                                                                   | 90000000                                                                                                    |
| Correo electrónico                                                        | MAIL@MAIL.COM                                    |                                |                                                                                       |                                                                                                    |
| Media materia grasa                                                       | 10                                               |                                | Importe total abonado                                                                 | 10                                                                                                    |
| Media proteína                                                            | 10                                               |                                |                                                                                       |                                                                                                    |
| PORCENTAJE DE MATER<br>libre de grasa, en porcenta<br>PORCENTAJE PROTEÍNA | JA GRASA [%]: Expresa el contenido de la<br>jes. | leche en materia seca<br>leche | IMPORTE ABONADO AL P<br>cuenta bonificaciones y pena<br>sobre el Valor Añadido o el I | RODUCTOR [€]: Será la cantidad abonada al productor, teniendo e<br>alizaciones por calidad u otros conceptos y excluyendo el Impuesto<br>mpuesto General Indirecto Canario |

Si el año de la declaración es mayor o igual a 2021, la pantalla para grabar los datos de la declaración sería la misma pero permitiendo grabar también los importes por leche cruda ecológica, por leche bajo Denominación de Origen Protegida y de la Indicación Geográfica Protegida.

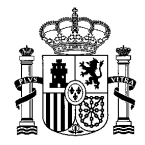

Versión: 4.0.1

Fecha: Abril 2021

#### INFOLAC

MANUAL DE USUARIO DECLARACIÓN MENSUAL DE LECHE DE VACA ADQUIRIDA A PRODUCTORES

(Versión para Compradores)

| DATOS DEL PRODUCTOR                                                                                                  |                                                                 |             |                                                                                                    |                                                                  |        |  |  |  |
|----------------------------------------------------------------------------------------------------|-----------------------------------------------------------------|-------------|----------------------------------------------------------------------------------------------------|------------------------------------------------------------------|--------|--|--|--|
| Id. Extranjero                                                                                                    |                                                                 |             | Núm. orden                                                                                                    | 14                                                               |        |  |  |  |
| CIF/NIF                                                                                                    | 0 L                                                             |             | Código REGA                                                                                                    |                                                                  |        |  |  |  |
| Nombre productor                                                                                                    | PRUEBA ALTA CONTRATO                                            | D-PRODUCTOR |                                                                                                    |                                                                  |        |  |  |  |
| Primer Apellido                                                                                                    |                                                                 |             | Segundo Apelido                                                                                                    |                                                                  |        |  |  |  |
| Domicilio                                                                                                    | DOMICILIO                                                       |             | Localidad                                                                                                    | LOCALIDAD                                                        |        |  |  |  |
| País                                                                                                    | ESPAÑA                                                          |             | Comunidad Autónoma                                                                                                    | Comunidad de Madrid                                              |        |  |  |  |
| Provincia                                                                                                    | MADRID                                                          |             | Municipio                                                                                                    | COLLADO MEDIANO                                                  |        |  |  |  |
| Código Postal                                                                                                    | 28754                                                           |             |                                                                                                    |                                                                  |        |  |  |  |
| Teléfono                                                                                                    |                                                                 |             | Fax                                                                                                    |                                                                  |        |  |  |  |
| Correo electrónico                                                                                                   |                                                                 |             |                                                                                                    |                                                                  |        |  |  |  |
| Media materia grasa                                                                                                  |                                                                 | 4           | Importe total abonado                                                                                                    |                                                                  | 20.000 |  |  |  |
| Media proteína                                                                                                    |                                                                 | 6           | Importe total de leche de produ                                                                                                    | cción ecológica                                                  | 2.300  |  |  |  |
| Importe total de leche con deno                                                                                      | Importe total de leche con denominación de origen protegida 250 |             |                                                                                                    | Importe total de leche con indicación geográfica protegida 1.500 |        |  |  |  |
| PORCENTAJE DE MATERIA GRASA (%): Expresa el contenido de la leche en materia seca<br>libre de grasa, en porcentajes. |                                                                 |             | IMPORTE ABONADO AL PRODUCTOR [€]: Será la cantidad abonada al productor, teniendo en<br>cuenta bonificaciones y penalizaciones por calidad u otros conceptos y excluyendo el Impuesto<br>sobre el Varior Añaddo o el Impuesto General Indirecto Canario |                                                                  |        |  |  |  |

PORCENTAJE PROTEÍNA [%]: Expresa el contenido de proteína de la leche

Al final de la pantalla se encuentran unos textos explicativos para facilitar al usuario la introducción de los datos correspondientes al:

**PORCENTAJE DE MATERIA GRASA [%]:** Expresa el contenido de la leche en materia seca libre de grasa, en porcentajes.

**IMPORTE ABONADO AL PRODUCTOR [€]:** Será la cantidad abonada al productor, teniendo en cuenta bonificaciones y penalizaciones por calidad u otros conceptos y excluyendo el Impuesto sobre el Valor Añadido o el Impuesto General Indirecto Canario. Este importe será expresado en euros/litro

PORCENTAJE PROTEÍNA [%]: Expresa el contenido de proteína de la leche

Una vez que el usuario tenga los datos correctamente introducidos puede guardar el registro mediante el botón **Grabar**, o bien pinchando en **Volver** retornará, sin guardar los datos, a la pantalla anterior (detalle de la declaración) donde se encuentra el listado de productores.

Cuando se proceda a grabar el registro la aplicación realizará unas validaciones de los datos introducidos y si todos ellos son correctos se mostrará al usuario un mensaje informativo al final de la pantalla en la que se encuentra (a continuación de los botones de Volver y Grabar).

Volver Grabar

REGISTRO GRABADO CORRECTAMENTE

Al validar el registro, antes de grabar los datos en la declaración, pueden aparecer en pantalla algunas incidencias de distinto nivel que indicarán al usuario los datos que ha introducido con errores. Dependiendo del nivel de las incidencias se permitirá, o no, grabar el registro en la declaración.

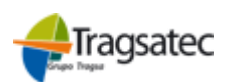

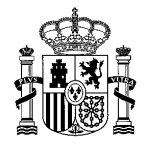

Versión: 4.0.1

Fecha: Abril 2021

INFOLAC

MANUAL DE USUARIO DECLARACIÓN MENSUAL DE LECHE DE VACA ADQUIRIDA A PRODUCTORES

(Versión para Compradores)

| Volver Grabar                                                                                                    |
|----------------------------------------------------------------------------------------------------|
| <ul> <li>El valor medio mensual del grado debe estar entre los límites (5,01 - 19,99)</li> <li>EXISTEN ERRORES QUE IMPIDEN GRABAR LA DECLARACIÓN MENSUAL</li> </ul> |
| <ul> <li>El valor de euros/hectogrado debe ser estar entre los límites (4,01 - 14,99)</li> <li>No se indicó Localidad del Productor</li> </ul>                      |
|                                                                                                    |

3.3.2 Alta de entregas

Entrando en el detalle de la declaración en modo Modificación aparece el botón de Alta litros y el desplegable de los contratos disponibles para dar de alta. Además del desplegable de contratos, tenemos el desplegable de la calidad. Un dato obligatorio será la calidad leche cruda, este dato englobará el total de entregas asociado a este contrato, aunque luego se pueda desglosar por las calidades permitidas para ese año y para el contrato, es decir:

• Si el año de la declaración es anterior a 2021, SÓLO se podrá declarar "total leche cruda".

|             |              |              | N2           | -        |                     |   |
|-------------|--------------|--------------|--------------|----------|---------------------|---|
| Alta litros | Id. Contrato | C15V00147203 | ~            | Calidad  | Total leche cruda 🗸 | 1 |
|             |              |              |              |          | Total leche cruda   |   |
|             |              |              | LISTADO DE E | ENTREGAS |                     |   |

 Si el año de la declaración es mayor o igual al 2021 se tendrá que declarar "total leche cruda" y se permitirá indicar las entregas de leche ecológica, leche bajo Indicación Geográfica Protegida y leche bajo Denominación de Origen Protegida, siempre que estas calidades estén asociadas al contrato que vamos utilizar para declarar las entregas.

| Alta litros         | Id. Contrato | C15V00147203 |                               | ~                 | Calidad |               | Calidad                                    |  | Calidad |  | Total leche cruda 🗸 |
|---------------------|--------------|--------------|-------------------------------|-------------------|---------|---------------|--------------------------------------------|--|---------|--|---------------------|
| Total veche cruda   |              |              |                               | Total Veche cruda |         |               |                                            |  |         |  |                     |
| LISTADO DE ENTREGAS |              |              | Leche de Producción Ecológica |                   |         |               |                                            |  |         |  |                     |
| Id. Contrato        | Calidad      | Fecha Inicio | Fecha Fin                     |                   | Volumen | %<br>tolerand | Leche con Denominación de Origen Protegida |  |         |  |                     |
| ~                   | ~            |              |                               |                   |         |               | Leche con Indicación Geográfica Protegida  |  |         |  |                     |

El desplegable da la posibilidad de seleccionar la opción en blanco y así permitir al usuario declarar una entrega de litros sin ningún contrato asociado, esta opción solo se permitirá insertar una única vez. Una vez esa declaración se quede sin posibles contratos a declarar el botón de **Alta litros** parecerá bloqueado.

Una vez seleccionado el contrato y calidad deseados se debe pinchar en Alta litros, si la validación de los datos es correcta, el contrato se añadirá a la tabla que se encuentra justo debajo, en caso contrario saldrá un mensaje informando del error ocurrido.

Si se trata de un contrato indefinido o prorrogable automáticamente que haya vencido, y no haya sido renovado, en la lista desplegable de contratos se muestra un mensaje "[Nº Contrato] + "Contrato pendiente de renovar".

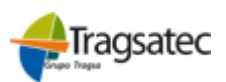

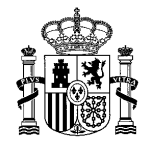

Versión: 4.0.1

Fecha: Abril 2021

INFOLAC

MANUAL DE USUARIO DECLARACIÓN MENSUAL DE LECHE DE VACA ADQUIRIDA A PRODUCTORES

(Versión para Compradores)

#### 3.3.3 Tabla selección/edición de contratos

Esta tabla permite seleccionar el contrato que el usuario dese editar (Haciendo doble clic sobre la columna de *Litros declarados*) o seleccionar los productores que le interesa eliminar (haciendo un clic sobre la fila). En las distintas columnas de la tabla que contiene el listado de los productores se pueden ver: el *identifica-dor* del contrato; la calidad, la *fecha de inicio* del contrato; la *fecha de fin* del contrato; el *Volumen* contra-tado; el *porcentaje de tolerancia* contratado; el *Tipo de precio* informado en el contrato; el *Volumen total Declarado* para ese contrato en las diferentes declaraciones; los *Litros Declarados* para la declaración en la que se encuentra el usuario

|              | LISTADO DE ENTREGAS                                   |              |           |         |                 |                            |                   |  |  |
|--------------|-------------------------------------------------------|--------------|-----------|---------|-----------------|----------------------------|-------------------|--|--|
| Id. Contrato | Calidad                                               | Fecha Inicio | Fecha Fin | Volumen | %<br>tolerancia | Volumen total<br>declarado | Litros declarados |  |  |
| ~            | ~                                                     |              |           |         |                 |                            |                   |  |  |
|              | Total leche cruda 01/01/2020 31/12/2020 7.950 10,00 0 |              |           |         |                 |                            |                   |  |  |
|              | ] < ] < Records from 1 to 1                           |              |           |         |                 |                            |                   |  |  |

Al hacer doble clic en el campo de *Litros Declarados* se le habilitará al usuario un campo de texto dentro de la tabla para que pueda modificar el dato.

| LISTADO DE ENTREGAS |                                                                                                    |              |              |         |                 |                            |                   |
|---------------------|----------------------------------------------------------------------------------------------------|--------------|--------------|---------|-----------------|----------------------------|-------------------|
| Id. Contrato        | Calidad                                                                                                    | Fecha Inicio | Fecha Fin    | Volumen | %<br>tolerancia | Volumen total<br>declarado | Litros declarados |
| ~                   | ~                                                                                                    |              |              |         |                 |                            |                   |
|                     | Total leche cruda         01/01/2020         31/12/2020         7.950         10,00         0         1200 |              |              |         |                 |                            |                   |
| 14 A                | Records from 1 to 1 $\hfill >$                                                                             | DI 15 rows   | per page 🔹 🔻 |         |                 |                            |                   |

Para facilitar la búsqueda y selección de declaraciones el usuario dispone de dos herramientas: la **paginación** que se encuentra en la parte inferior de la tabla y nos permite elegir el número de declaraciones por página y que página queremos consultar y el **buscador** que se encuentra en la parte superior de la tabla, bajo las cabeceras de la tabla y le permite filtrar por los criterios que le pueda interesar *(ver apartado 3.8* Tipo y Fórmulas de Filtrado de campos en las tablas).

El porcentaje de tolerancia de la adenda inicial se utiliza para comprobar este margen contra las entregas de leche.

| Å La cantidad de litros de leche declarados supera el máximo permitido (volumen + tolerancia) |  |
|-----------------------------------------------------------------------------------------------|--|
|-----------------------------------------------------------------------------------------------|--|

Página 17 de 23

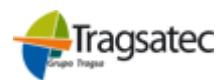

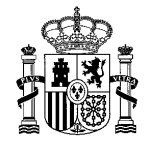

Versión: 4.0.1

Fecha: Abril 2021

INFOLAC

MANUAL DE USUARIO DECLARACIÓN MENSUAL DE LECHE DE VACA ADQUIRIDA A PRODUCTORES

(Versión para Compradores)

#### 3.4 Eliminar filas de las tablas

Si el usuario entra en la pantalla de detalle de la declaración mensual en modo Modificación aparecerá bajo todas las tablas los siguientes botones:

#### Seleccionar/Deseleccionar todo Eliminar filas seleccionadas

El primer botón proporciona la facilidad de seleccionar todas las filas que se ven en la tabla o en caso contrato deseleccionarlas todas. Si el usuario quisiese seleccionar más de una fila de manera manual solo tendría que mantener presionado el botón *Ctrl* del teclado y hacer *clic* sobre la fila a seleccionar.

Al hacer clic sobre el botón Eliminar filas seleccionadas aparecerá una pantalla de información donde se pedirá al usuario confirmación para proceder al borrado de los registros que se encuentren marcados.

| Confirmación                               |                  | × |  |  |  |
|--------------------------------------------|------------------|---|--|--|--|
| Se va a eliminar el productor seleccionado |                  |   |  |  |  |
|                                            | Cancelar Aceptar |   |  |  |  |
|                                            |                  |   |  |  |  |

Si el usuario selecciona **Cancelar** no se realiza el proceso de borrado y cerrará el cuadro de confirmación. Si selecciona **Aceptar** se borrarán registros seleccionados con anterioridad y en el listado de los productores de la declaración ya no se mostrarán los registros eliminados.

Fecha Impresión: 23/02/2021

Página 18 de 23

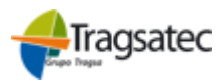

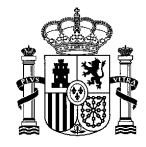

Versión: 4.0.1

Fecha: Abril 2021

#### INFOLAC

MANUAL DE USUARIO DECLARACIÓN MENSUAL DE LECHE DE VACA ADQUIRIDA A PRODUCTORES

(Versión para Compradores)

#### 3.5 Visualización de incidencias

En función del grado de las incidencias que tenga la validación de datos se mostrará unas imágenes u otras en la pantalla.

Las imágenes que pueden aparecer indican lo siguiente:

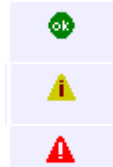

Se ha grabado sin ninguna incidencia en las validaciones de los datos / Mensajes informativos

Se ha grabado con, al menos, una incidencia leve en los datos

Se ha grabado con, al menos, una incidencia grave en los datos

Cuando el registro tiene incidencias, ya sean leves o graves, éstas se mostrarán en la pantalla de la siguiente manera.

No hay contrato asignado para esta declaración
 REGISTRO GRABADO CORRECTAMENTE

En el ejemplo que se muestra en la imagen anterior se puede ver que se ha producido una incidencia leve y un mensaje informativo.

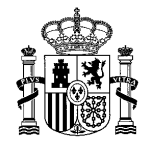

Versión: 4.0.1

Fecha: Abril 2021

### 3.6 Impresión de Anexo

Mediante la columna Anexo/Borrador que el usuario podrá encontrar en el listado de declaraciones (ver apartado 3.1 Lista de declaraciones) o mediante el botón Imprimir Anexo que podrá encontrar en el detalle de la declaración (ver apartado 3.2 Detalle de la declaración) se puede ver el informe completo con los datos de la declaración mensual de leche de vaca, adquirida a productores según el formato estipulado en el Real Decreto del 23 de enero de 2013.

MANUAL DE USUARIO DECLARACIÓN MENSUAL DE LECHE DE VACA ADQUIRIDA A PRODUCTORES

(Versión para Compradores)

INFOLAC

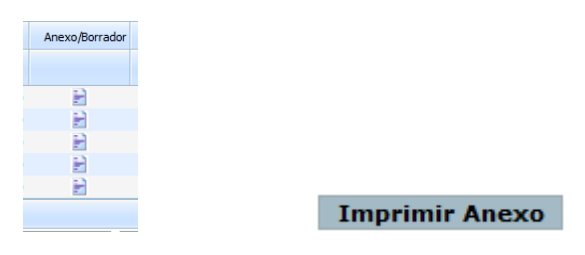

Si la declaración se encuentra abierta, se mostrará la marca de agua "BORRADOR" por todo el informe. Si la declaración está cerrada no se mostrará esta marca de agua.

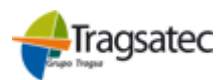

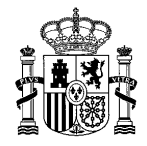

Versión: 4.0.1

Fecha: Abril 2021

#### MANUAL DE USUARIO DECLARACIÓN MENSUAL DE LECHE DE VACA ADQUIRIDA A PRODUCTORES (Versión para Compradores)

INFOLAC

### 3.7 Carga desde Fichero

Se puede consultar todo lo referente al proceso de carga de los ficheros en el manual "Instrucciones de cumplimentación de ficheros" que está disponible en la opción de menú "Información y utilidades"  $\rightarrow$  "Instrucciones carga Ficheros".

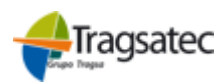

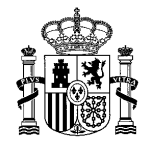

Versión: 4.0.1

Fecha: Abril 2021

#### INFOLAC

MANUAL DE USUARIO DECLARACIÓN MENSUAL DE LECHE DE VACA ADQUIRIDA A PRODUCTORES

(Versión para Compradores)

#### 3.8 Tipo y Fórmulas de Filtrado de campos en las tablas

En la cabecera de las tablas que hay por las diferentes pantallas de declaraciones de leche de vaca el usuario podrá encontrar diferentes campos para poder filtrar por columna dependiendo de la información que encuentre. El tipo de filtros que puede encontrar son: filtrado de Texto, filtrado de Lista desplegable y filtrado de Número.

El filtrado de texto funciona de manera que buscará dentro de esa columna todo los valores que contenga el texto escrito dentro de este campo de filtro o si no hay nada escrito no filtrará por nada y mostrará todos los registros

El filtrado de **lista desplegable** funciona de manera que te permite elegir únicamente entre las opciones que se encuentran dentro de la columna. Ej. En la columna de Estado que se puede encontrar en el listado de declaraciones mostrará como opciones Abierta y Cerrada solo en el caso de que haya al menos una declaración con cada estado, si no hubiese declaraciones con estado Cerrada el desplegable no mostrará esta posibilidad.

El filtrado de número funciona de manera que permite filtrar de dos maneras: igual que el texto o con condicionales numéricos. Los condicionales que se pueden usar son los siguientes:

| - | '=' – Igual a | > Ej. '=10 |
|---|---------------|------------|
| - | '>' – Mayor a | > Ej. '>2' |

- '>' Mayor a
  - '<' Menor a
    - --> Ej. '<18' --> Ej. '?25'
- '?' Menor o igual a '>=' – Mayor o igual a
- 'n1..n2' Rango de valores
- --> Ej. '>=72' --> Ej. " 10..20"

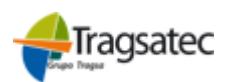

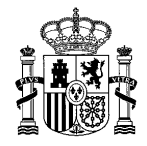

Versión: 4.0.1

Fecha: Abril 2021

INFOLAC

MANUAL DE USUARIO DECLARACIÓN MENSUAL DE LECHE DE VACA ADQUIRIDA A PRODUCTORES

(Versión para Compradores)

#### Consulta de estados de ficheros cargados

4

En el menú principal se encuentra la opción **Estado ficheros cargados** y dentro encontramos diferentes opciones donde el usuario puede acceder para conocer el estado en el que se encuentra la carga realizada a través de fichero.

| Comunidad Autónoma de Castilla-La | a Mancha - Versión 4.0.4 |                     |             |                                                |                   |                 |
|-----------------------------------|--------------------------|---------------------|-------------|------------------------------------------------|-------------------|-----------------|
| RD 115/2013 (hasta marzo 2015)    | Declaraciones de Leche   | Acuerdo Cooperativo | Contratos   | Estado ficheros cargados                       | Informaci         | ón y utilidades |
|                                   |                          | D                   | eclaracione | Declaraciones Leche d<br>Declaraciones Leche d | e Vaca<br>e Oveja |                 |
|                                   |                          | ſ                   |             | Declaraciones Leche d                          | e Cabra           |                 |
|                                   |                          |                     |             | Contratos<br>Acuerdos                          |                   | <u>B.e</u>      |

Directamente aparecerá una pantalla similar a la siguiente donde se puede ver una cabecera con el CIF/NIF y el nombre del comprador y más abajo un listado con los distintos ficheros que el usuario ha cargado.

| COMPRADOR                                                      |                                                                    |         |                     |     |     |         |       |  |
|----------------------------------------------------------------|--------------------------------------------------------------------|---------|---------------------|-----|-----|---------|-------|--|
| CIF                                                            | CIF/NIF Apellidos y nombre o razón social del comprador declarante |         |                     |     |     |         |       |  |
|                                                                |                                                                    |         |                     |     |     |         |       |  |
|                                                                |                                                                    |         |                     |     |     |         |       |  |
| LISTADO DE FICHEROS                                            |                                                                    |         |                     |     |     |         |       |  |
| Identificador                                                  | Nombre del Fichero                                                 | Fichero | Descripción Fichero | Año | Mes | Usuario | Fecha |  |
|                                                                |                                                                    |         |                     |     |     |         |       |  |
| 3                                                              | 3 DecMenOvejaCabra032015.csv 📄 2015 3 17/03/2015                   |         |                     |     |     |         |       |  |
| ] <  <  Records from 1 to 1 < > ▷  Page 1 ▼ 15 rows per page ▼ |                                                                    |         |                     |     |     |         |       |  |

La columna **Identificador** indica el código que se le ha asignado a ese fichero por si hubiese algún tipo de problema saber identificar cual es el fichero afectado.

La columna Fichero se puede descargar el fichero por si fuese necesario consultarlo.

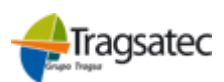